## How to create a Parent Observer Account in Canvas

**<u>Step 1</u>**: Have your student log in to their Canvas account and click on their ACCOUNT

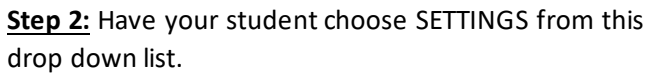

**<u>Step 3</u>**: Click on the "Pair with Observer" box on the right hand side of the screen.

**Step 4:** A box will pop up in the middle of the screen with a six character code (the box in the example is empty, but when you do this, there will be a code in the area circled). Write this down as you will need it for the following steps.

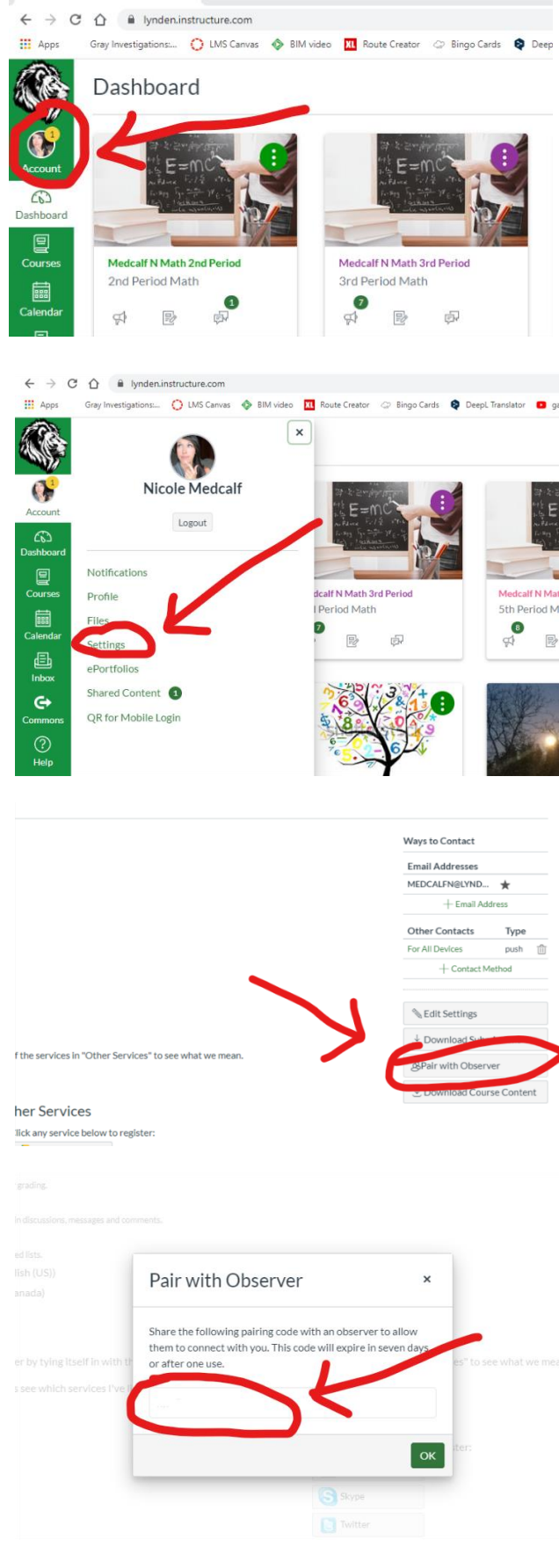

## Step 5: Go to

https://lynden.instructure.com/login/canvas and click on the "Parent of a Canvas User? Click Here For an Account"

| School District                    | <u>Click Here For an Account</u><br><u>Browse courses</u> |
|------------------------------------|-----------------------------------------------------------|
| email address                      | K                                                         |
| Password                           |                                                           |
| Stay signed in<br>Forgot Password? | Log In                                                    |

<u>Step 6:</u> Fill out the required information, where is says "Student Pairing Code" you will put in the six character code your student generated for you. Be sure to copy down your password somewhere safe as we will not be able to help you with a forgotten password.

|            | and address                          |                         |               |
|------------|--------------------------------------|-------------------------|---------------|
| Parent S   | ilgnup                               |                         | ×             |
|            |                                      |                         |               |
| Your Nam   | e                                    |                         |               |
|            |                                      |                         |               |
| Your Email |                                      |                         |               |
|            |                                      |                         |               |
| Password   |                                      |                         |               |
|            |                                      |                         |               |
| Re-enter P | Password                             |                         |               |
|            |                                      |                         |               |
| Student P  | airing Code                          | What is a               | pairing code? |
|            |                                      |                         |               |
| 🗐 You ag   | ree to the terms of use and acknowle | dge the privacy policy. |               |
|            |                                      |                         | _             |
|            |                                      | Cancel Start P          | articipating  |
|            |                                      |                         |               |

After you have followed the steps above you should have created your parent observer account. You will have to repeat this process for each child if you have more than one with a Canvas account. However, once created for your child, you will be able to see ALL of their classes in one place. If you would like to know how they are doing in the class, you will want to go to the GRADES tab for each course.

You may want to create a bookmark for the site URL <u>https://lynden.instructure.com/login/canvas</u> in order to log in to your parent account each time.

Please let us know if you have any questions or concerns, we are here to help! Thank you.